## How to apply for a course using HisinOne/Exa

Open the following URL:

## https://hio.hsnr.de

Change the site's language from German to English:

| University of Applied Sciences                                                                    |   |                                                         |                         |                                                                                                    |                                                                                                    |                               |                       |
|---------------------------------------------------------------------------------------------------|---|---------------------------------------------------------|-------------------------|----------------------------------------------------------------------------------------------------|----------------------------------------------------------------------------------------------------|-------------------------------|-----------------------|
|                                                                                                   | â | Admission                                               | Studies offered         | E-Mail Verification                                                                                                    | Organisation                                                                                                    |                               |                       |
| Online-Portal                                                                                     |   |                                                         |                         |                                                                                                    |                                                                                                    |                               |                       |
| Startseite Studierende Bewerber/innen                                                             |   |                                                         |                         |                                                                                                    |                                                                                                    |                               |                       |
| Choose your portal                                                                                |   |                                                         | 0                       | Aktuelles der Hochschule N                                                                                                    | liederrhein                                                                                                    |                               | <b>(</b>              |
| Choose your portal, please.                                                                       |   |                                                         |                         | Designlab: Schnupper                                                                                                    | rstudium bietet Einblicke in                                                                                                    | Design-Studiengänge           | -                     |
| Students<br>You are already a student and you want to<br>check your marks or your events.         | 2 | Employees<br>You are an employee ar<br>marks or events. | nd you want to enrol    | Message from 14.02.2020           Ministerin würdigt.Cy           Message from 13.02.2020           Team Vielfalt erfolgre           Message from 12.02.2020 | at 13:01 o'clock<br>t <mark>ber Security Campus NRW</mark><br>at 15:39 o'clock<br>tich beim GWA Junior Agent<br>at 15:13 o'clock | cy Award                      |                       |
| Alumni<br>As a alumni you want to keep in touch with<br>the university and other fellow students. |   | Competitors<br>You want to study and to<br>study        | to apply for a place to | Offizielle App der Hochschu<br>Die offizielle App der Li<br>Windows Phone Store                                                                              | ule Niederrhein<br>Hochschule.Niederrhein ist<br>erhältlich.                                                                     | jetzt kostenlos im App Store, | Google Play Store und |
|                                                                                                   |   |                                                         |                         | Ticket App der Hochschule<br>Die Ticket App, der Hor<br>Anleitung e Ticket / In                                                                              | Niederrhein<br>chschule.Niederrhein<br>struction.eTicket.                                                                        |                               | 0                     |
|                                                                                                   |   |                                                         | HISin                   | One                                                                                                    |                                                                                                    |                               | B English             |

Log in with your user account (it includes the first two letters of your name and surname and a threedigit number).

Afterwards, you will land on this page:

|                                                                                     | â                                                              | My Studies                                                                                           | Studies offered                                                              | Organisation                              | User information                                                                                                    | Bookmarks                                                   |  |  |
|-------------------------------------------------------------------------------------|----------------------------------------------------------------|----------------------------------------------------------------------------------------------------|------------------------------------------------------------------------------|-------------------------------------------|----------------------------------------------------------------------------------------------------|-------------------------------------------------------------|--|--|
| e-Portal                                                                            |                                                                | 10. <b>-</b>                                                                                         |                                                                              | Local Vindracostoria                      |                                                                                                    |                                                             |  |  |
| kommen im                                                                           | Portal                                                         | für Studierende                                                                                      |                                                                              | Fachbereiche 0                            | 3 bis 08, Sprachenzen                                                                                                    | tren                                                        |  |  |
| tudierende/r d<br>eldedaten (HN<br>ggen und folg<br>ienservice: Eir<br>Kontaktdater | der Hochs<br>I-Account<br>ende Die<br>hblick in I<br>n (Änderu | schule Niederrhein könr<br>t, Passwort)<br>nste nutzen:<br>hre studienrelevanten A<br>ungen möglich) | nen Sie sich mit Ihren persönlicher<br>Ingaben z.B.                          | n Vorlesungs-<br>verzeichnis              | Prüfungsan-/<br>abmeldungen,<br>pers.<br>Leistungsübersicht<br>Register for<br>examinations and<br>courses, module<br>plan | moodle<br>eLearning-Portal<br>der Hochschule<br>Niederrhein |  |  |
| rweiterten, ne<br>bereiche Oeco                                                     | und Zahl<br>euen Funl<br>otropholo                             | lungen (im Rahmen der<br>ktionen stehen ab dem<br>gie und Wirtschaftswiss                            | Rückmeldung)<br>02. Mai 2019 nur den Studierunde<br>enschaften zur Verfügung | Bibliothek -<br>Hochschule<br>Niederrhein | lhr Postfach an<br>der Hochschule<br>Niederrhein                                                                           | Download<br>Semesterticket<br>Ihr Ticket als PDF            |  |  |
| uelles der H                                                                        | ochschu                                                        | ule Niederrhein                                                                                      |                                                                              | Campus Krefel                             | d (Fachbereiche 01. 02                                                                                                    | 2.09 und 10)                                                |  |  |

Click on "Vorlesungsverzeichnis" and then on the plus sign in front of "Sprachenzentrum MG":

| <u>م</u> ۸                     | tu Studies Studies offered                                                                 | Organisation      | Liser information |
|--------------------------------|--------------------------------------------------------------------------------------------|-------------------|-------------------|
|                                | Studies Studies offered                                                                    | Organisation      | Oser information  |
| how university course catalog  | <ul> <li>Show university course catalog</li> <li>Show university course catalog</li> </ul> | alog              |                   |
| iew module handbooks           | University course catalog for                                                              | Winter 2020/21    |                   |
| how course of studies schedule | Term                                                                                       |                   |                   |
| Inline application             | Winter 2020/21                                                                             |                   |                   |
|                                |                                                                                            |                   |                   |
|                                | Course catalog structure                                                                   |                   |                   |
|                                | Vorlesungsverzeichnis                                                                      |                   |                   |
|                                | - Vollesungsverzeichnis                                                                    |                   |                   |
|                                |                                                                                            | phologie          |                   |
|                                | Fachbereich Sozialwe                                                                       | sen               |                   |
|                                |                                                                                            | ftswissenschaften |                   |
|                                | Sprachenzentrum KR                                                                         |                   |                   |
|                                |                                                                                            |                   |                   |

A separate heading will appear for each language. By clicking on the desired language you will see all the courses offered. Select the desired course and click on this sign in front of the course name:

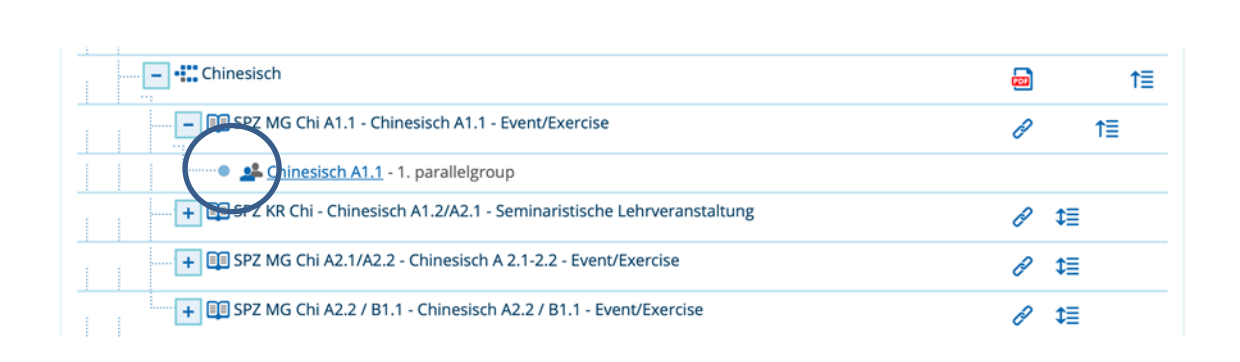

In the upper right corner there is a button for booking the course, which is active during the entire registration period. After clicking on "Apply" you will receive a confirmation of your registration:

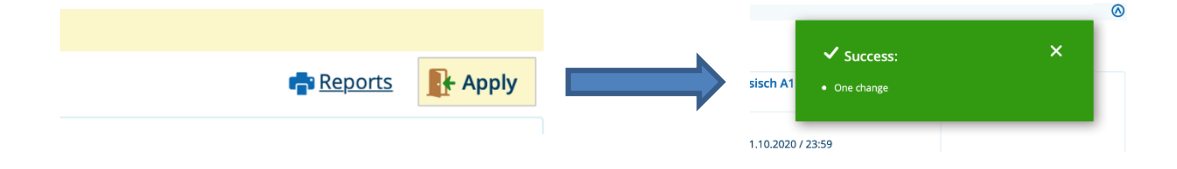